# 輔仁大學 FJCU PASS

## 通行名單設定說明

更新日期:2020-04-28

### 登入方式

#### 系統路徑:輔大首頁>輔仁大學自主健康管理平台,ahm1.fju.edu.tw

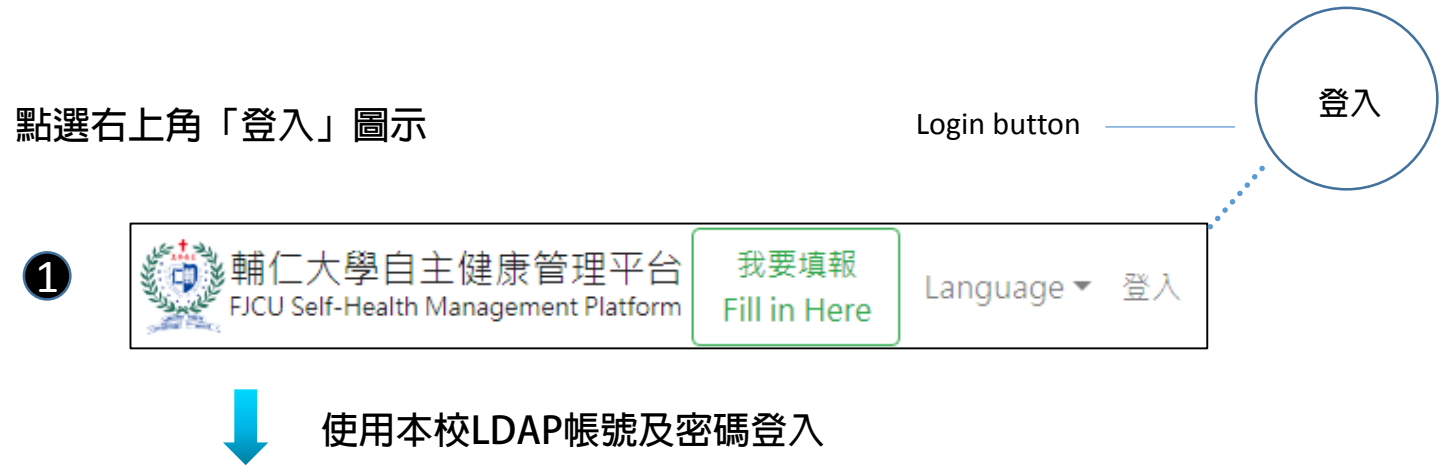

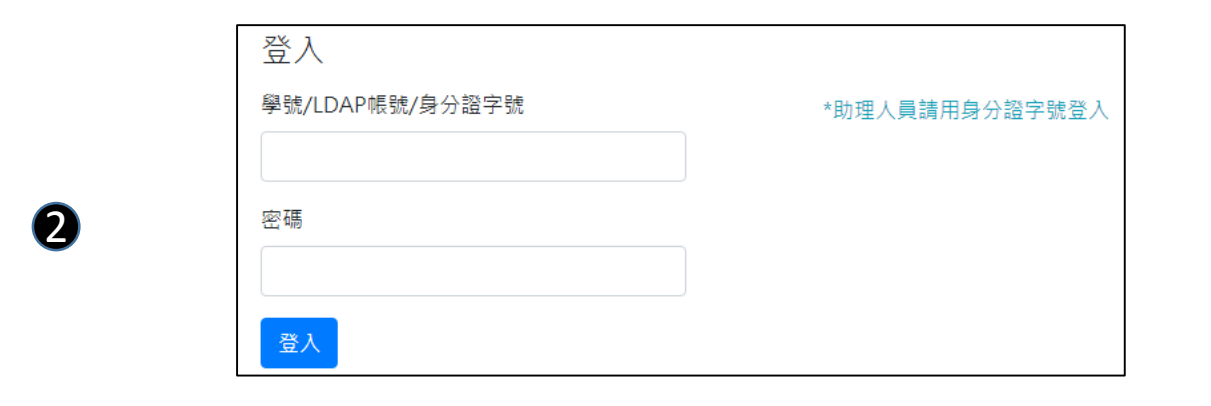

頁面說明

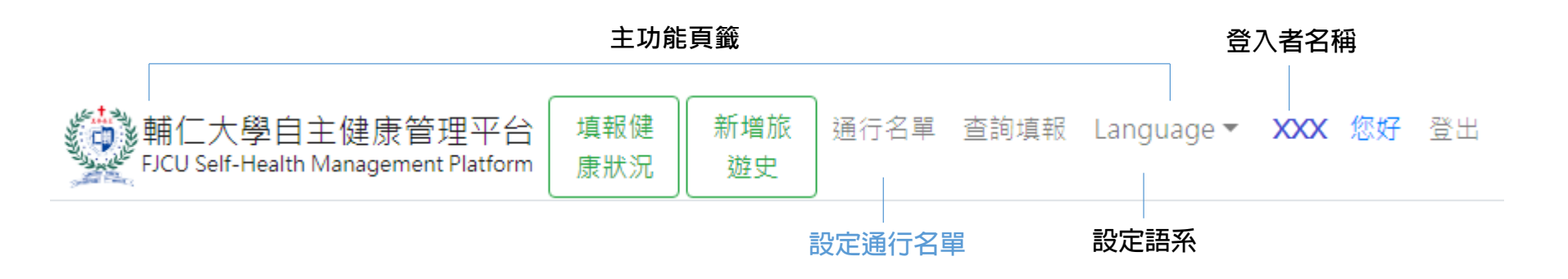

- 填報健康狀況—— 填報自主管理健康狀況
- 新增旅遊史 —— 填報TOCC調查
- 通行名單 —— 設定通行名單
- 查詢填報 —— 查詢填報資料

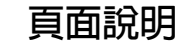

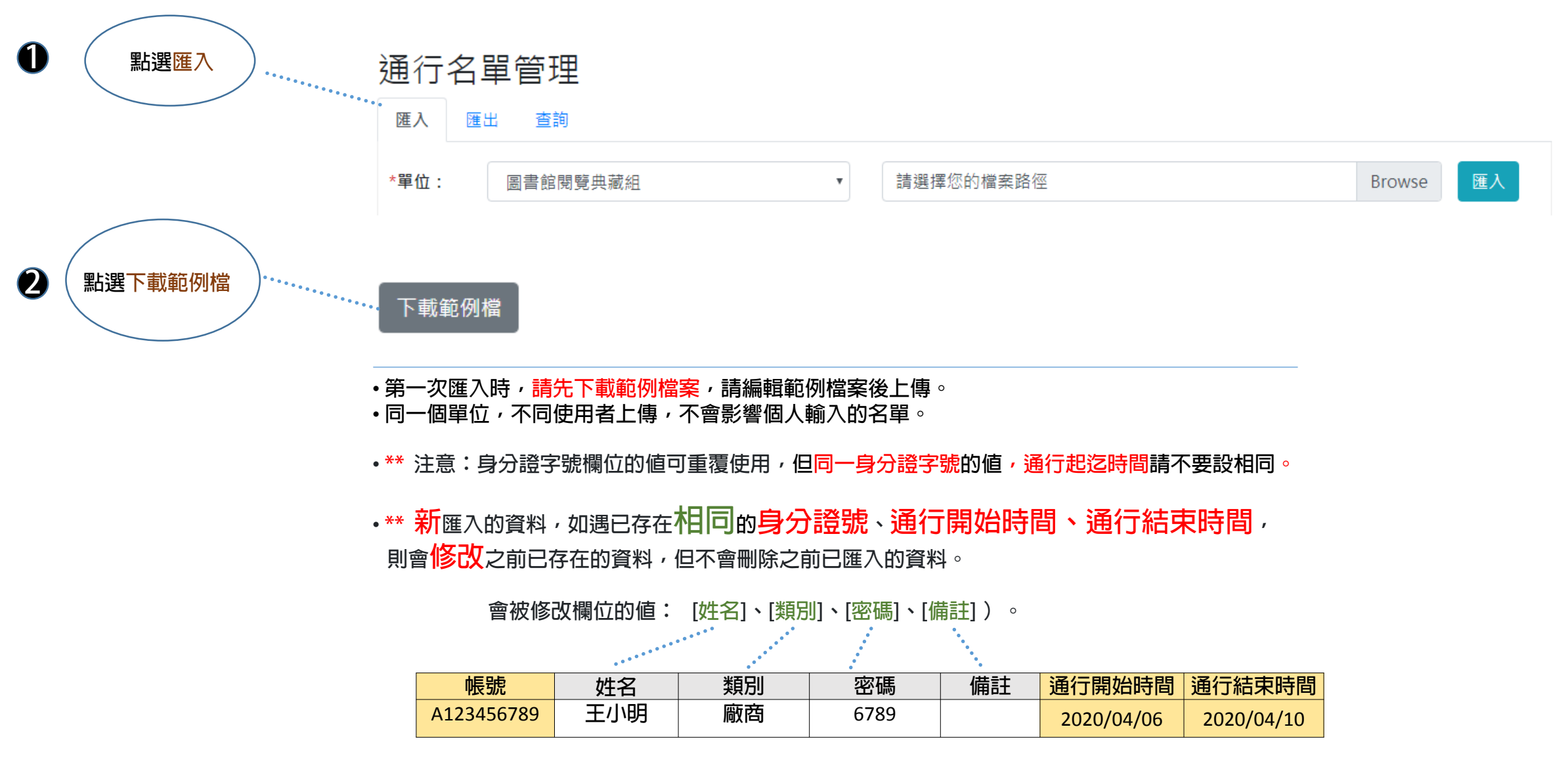

•\*\* 如須修改或刪除單筆資料,請利用查詢功能進行資料修改或刪除。

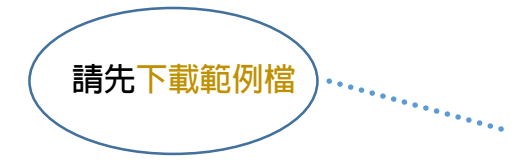

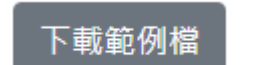

範例檔說明

|   | А     | В  | С    | D  | Е      | F      | G  |
|---|-------|----|------|----|--------|--------|----|
| 1 | 身分證字號 | 姓名 | 身分類別 | 密碼 | 通行開始時間 | 通行結束時間 | 備註 |
| 2 |       |    |      |    |        |        |    |
| 3 |       |    |      |    |        |        |    |

範例檔欄位說明(\* »填欄位)

\*\* 注意:身分證字號欄位的值可重覆使用,但同一身分證字號,通行起迄時間請不要設相同 \*\*

•\* 身分證字號:英數字,大寫表示,文字限制範圍10字元,例如:A112233445。

- •\* 姓名:文字限制範圍20字元,例如:陳大明。
- •\*身分類別:文字限制範圍10字元,例如:廠商、貨運物流。
- •\* 密碼:英數字混合限制範圍4~10字元,請自行設定,英文要大寫,例如:3445 或 AA45。
- •\* 通行開始時間:日期格式 (yyyy/mm/dd),例如:2020/04/07 或 2020/4/7。
- •\* 通行結束時間:日期格式 (yyyy/mm/dd),例如:2020/04/07 或 2020/4/7。
- 備註:可不填,限制範圍50字元,不能有符號,例如:印表機廠商。

匯出頁面說明

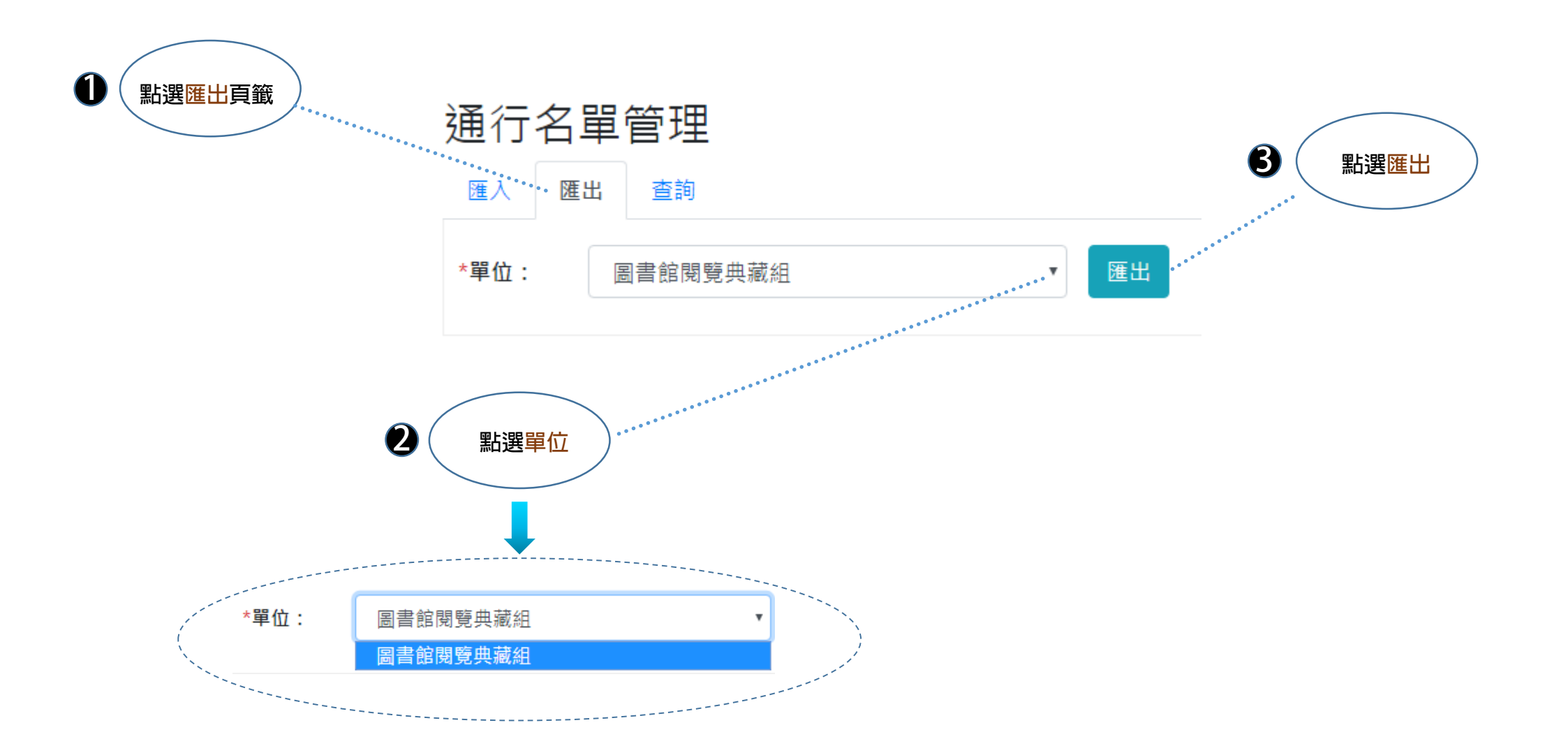

#### 查詢頁面說明-進入填報通行名單紀錄查詢

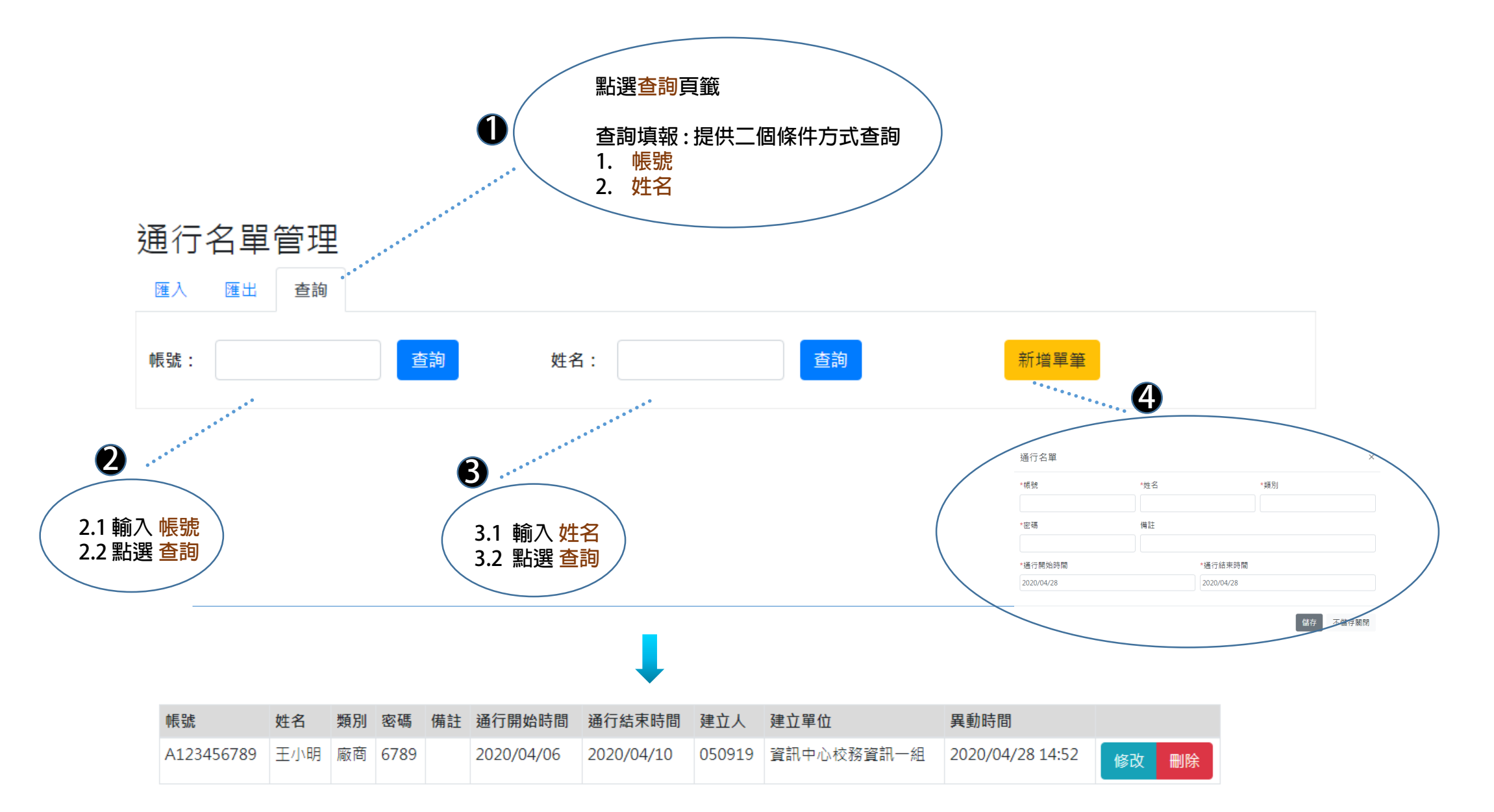

#### 查詢頁面說明 - 進入填報通行名單紀錄查詢 修改、刪除

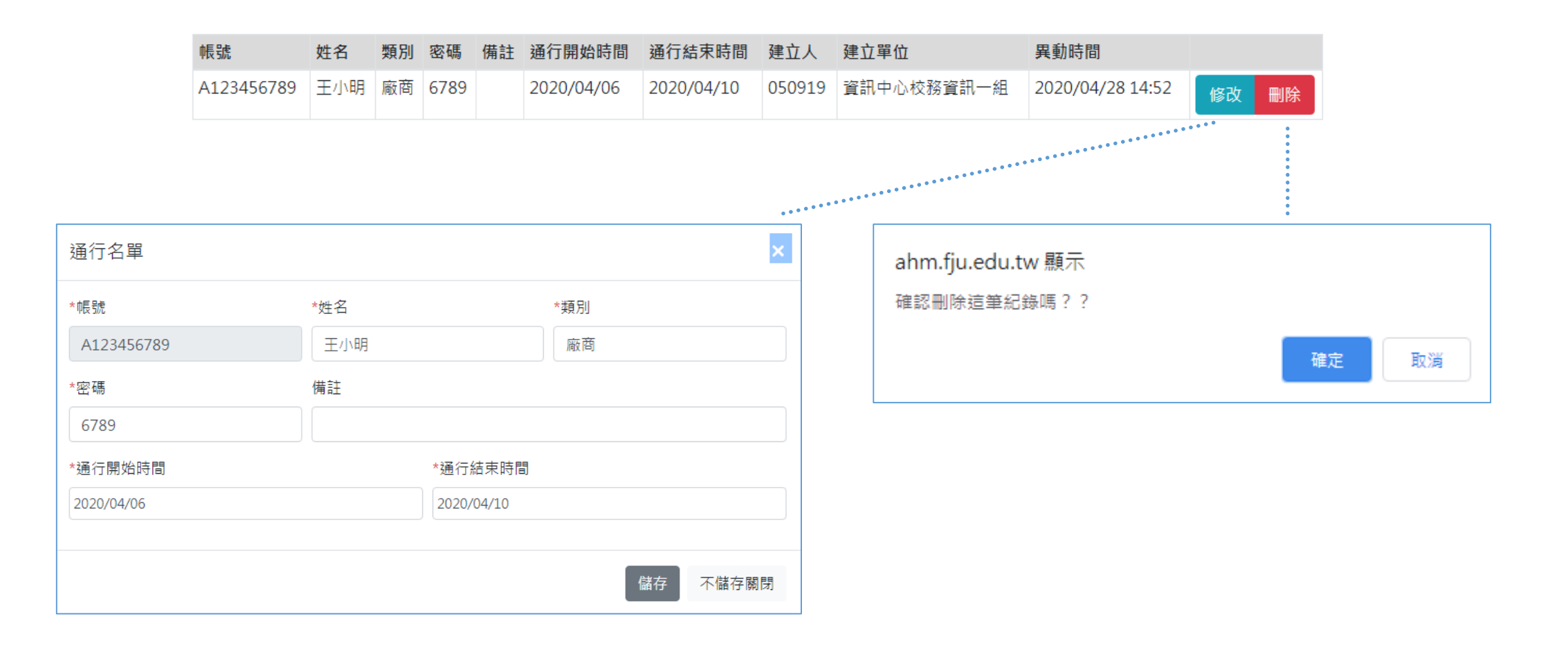

## 輔仁大學 FJCU PASS

通行名單設定若有使用上問題 教學單位請聯絡 #3097 行政單位請聯絡 #6411